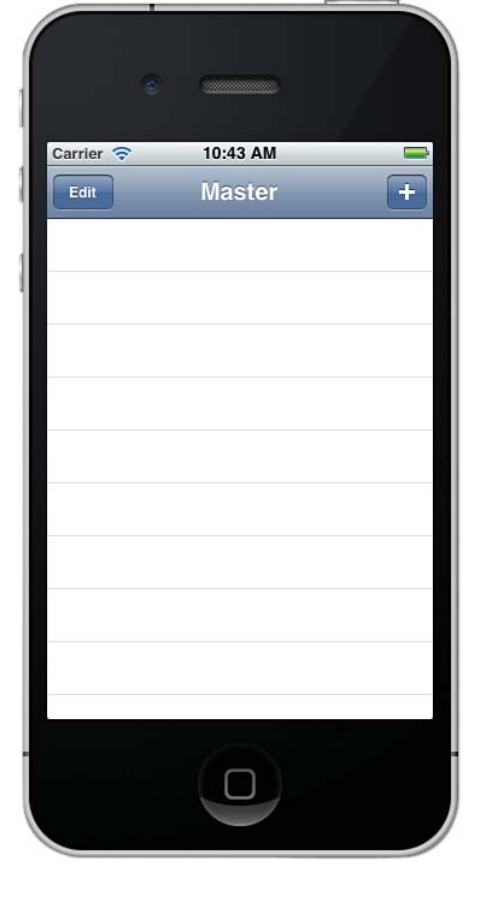

Figure 15.1a Start from an empty data store and the empty master view.

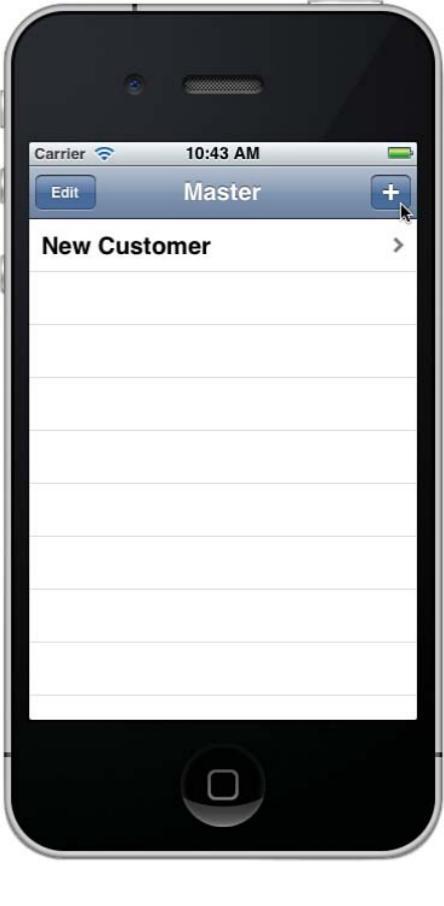

#### Figure 15.1b Add a new instance.

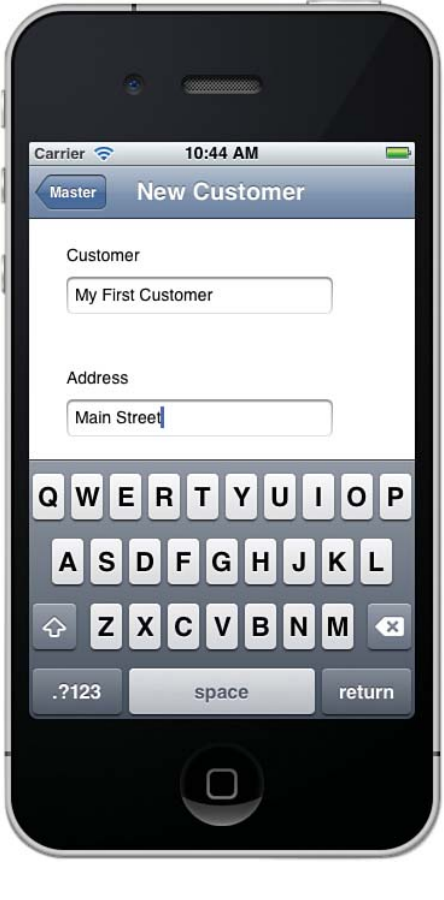

## Figure 15.1c Tap in a field to enter data.

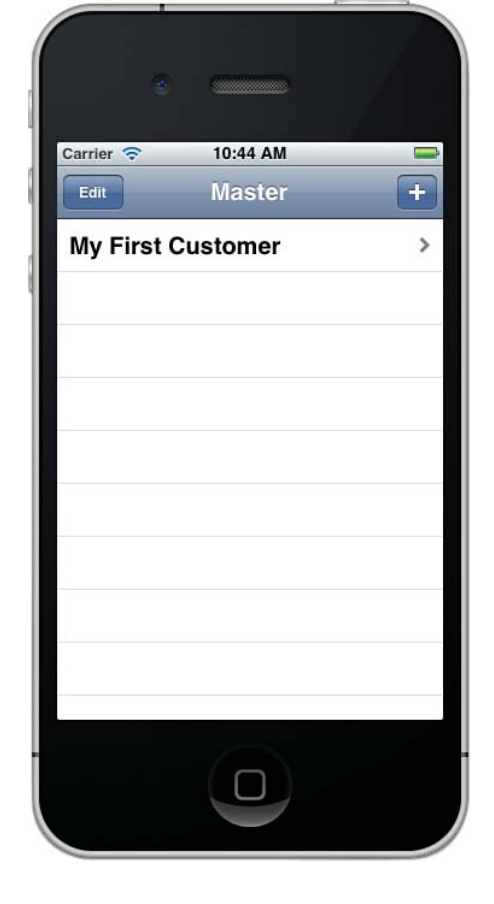

Figure 15.1d Changes are propagated to the master view.

| First Custon | ner |
|--------------|-----|
|              |     |
| ustomer      |     |
|              |     |
| et           |     |
|              |     |
|              |     |
|              |     |
|              |     |
|              |     |
|              |     |
|              | et  |

Figure 15.1e Check that the modified data is shown on the detail view.

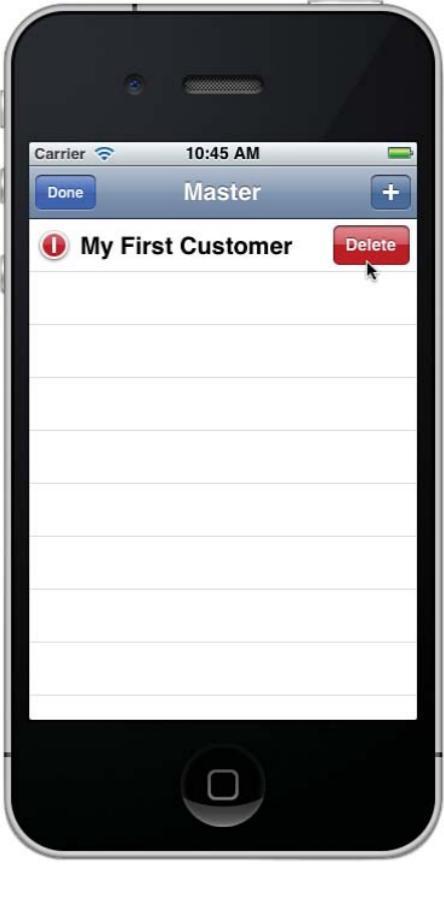

### Figure 15.1f Start to edit the structure.

|           | •        |   |
|-----------|----------|---|
| Carrier 🔶 | 10:45 AM |   |
| Edit      | Master   | + |
|           |          |   |
|           |          |   |
|           |          |   |
|           |          |   |
|           |          |   |
|           |          |   |
|           |          |   |
|           |          |   |
|           |          |   |
|           |          |   |
|           |          |   |

Figure 15.1g The entity instance has been removed.

#### Choose options for your new project:

|         | Product Name       | Estimator                                              |   |
|---------|--------------------|--------------------------------------------------------|---|
| A       | Company Identifier | com.champlainarts                                      |   |
|         | Bundle Identifier  | com.champlainarts.Estimator                            |   |
|         | Class Prefix       | Hour15_                                                | - |
|         | Device Family      | Universal +                                            |   |
|         |                    | Use Storyboard                                         |   |
| 1.3     |                    | 🗹 Use Core Data                                        |   |
| 1.      |                    | Use Automatic Reference Counting                       |   |
| 1.00    | 1                  | Include Unit Tests                                     |   |
| - 1 - 1 | 011                |                                                        |   |
|         |                    | Use Automatic Reference Counting<br>Include Unit Tests |   |

# Figure 15.2 Create the new project.

| 00                                                                                                    |                                                                                                    | Estimator – Estimator.xcodeproj                                                                                                    | R, S, S, S, S, S, S, S, S, S, S, S, S, S, |
|----------------------------------------------------------------------------------------------------|----------------------------------------------------------------------------------------------------|----------------------------------------------------------------------------------------------------|-------------------------------------------|
| Run Ston Scheme                                                                                                    | Breakpoints                                                                                                    | Finished running Estimator<br>No Issues                                                                                                    | E E C E                                   |
|                                                                                                    | IIII   ⊲ ▶   Katimator                                                                                                    |                                                                                                    | Canton New Organizer                      |
| <ul> <li>Estimator</li> <li>Estimator</li> <li>Estimator</li> <li>Hour15_AppDelegate.h</li> <li>Hour15_AppDelegate.m</li> <li>Hour15_MasterViewController.h</li> <li>Hour15_DetailViewController.m</li> <li>Hour15_DetailViewController.m</li> <li>Hour15_DetailViewController.m</li> <li>Hour15_DetailViewController.m</li> <li>Hour15_DetailViewController.m</li> <li>Hour15_DetailViewController.m</li> <li>Hour15_DetailViewController.m</li> <li>Hour15_DetailViewController.m</li> <li>Hour15_DetailViewController.m</li> <li>Hour15_DetailViewController.m</li> <li>Hour15_DetailViewController.m</li> <li>Hour15_DetailViewController.piPhone.xib</li> <li>Hour15_DetailVntroller_iPad.xib</li> <li>Supporting Files</li> <li>Frameworks</li> <li>Products</li> </ul> | Itti     Image: Constraint of the second second secon | Summary     Info     Build Settings       IOS Application Target     Identifier     com.champlainarts.Estimator       Version     1.0     0       Devices     Universal     1       Deployment Target     5.0     ▼       IPhone / iPod Deployment Info     Main Storyboard     0       Main Interface     0     0       Portrait     Upside     0       App Icons     No     No | Build Phases Build Rules                  |
|                                                                                                    |                                                                                                    | image<br>specified<br>Retina Display                                                                                                    |                                           |
|                                                                                                    |                                                                                                    | Launch Images                                                                                                    |                                           |
| + 0 = 2 0                                                                                                    | Add Target                                                                                                    | Validate Settings                                                                                                    |                                           |

Figure 15.3 The files are named with the class prefix.

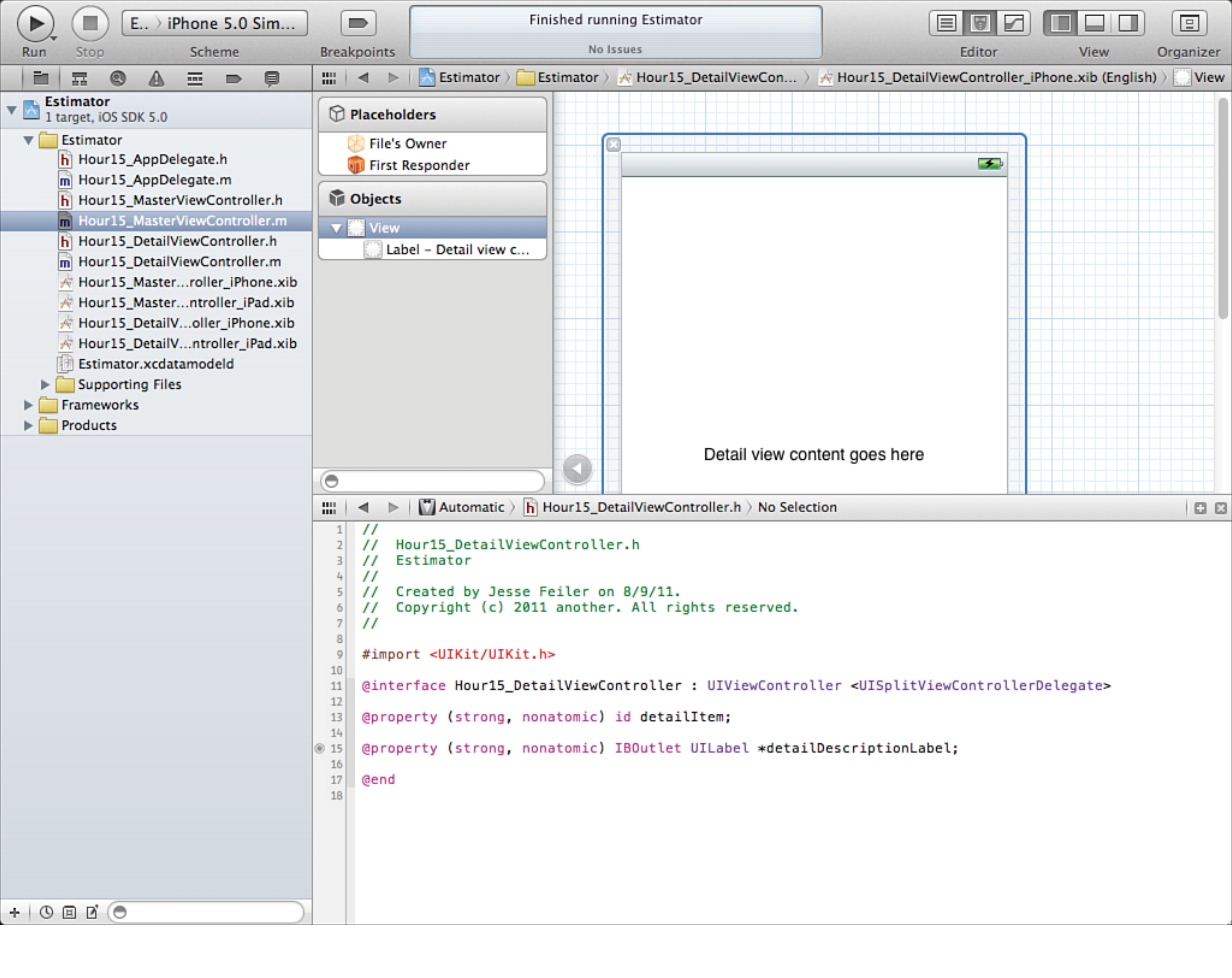

Figure 15.4 Arrange the assistant panes as you see fit.

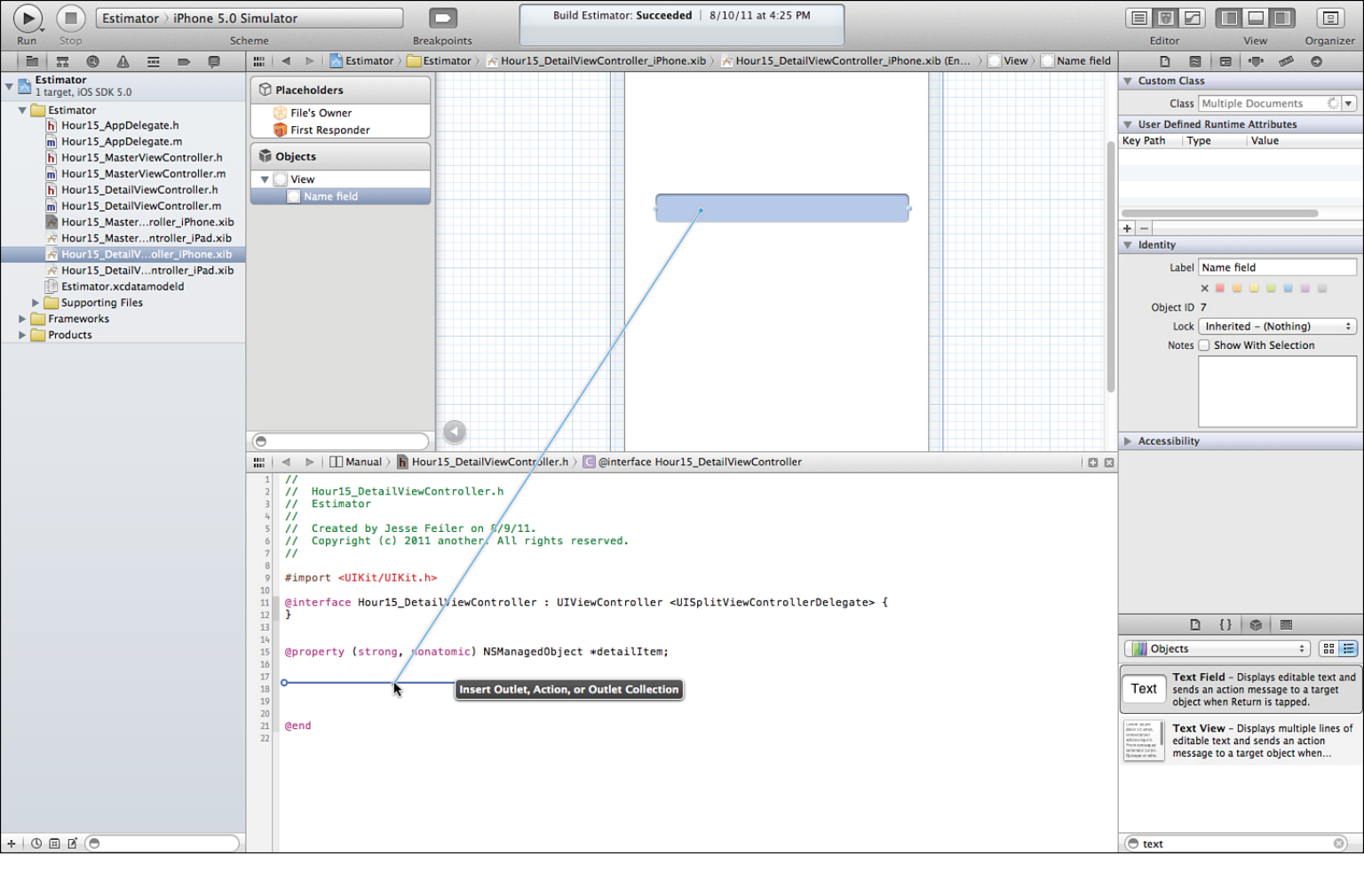

Figure 15.5 Create a new property for the name field.

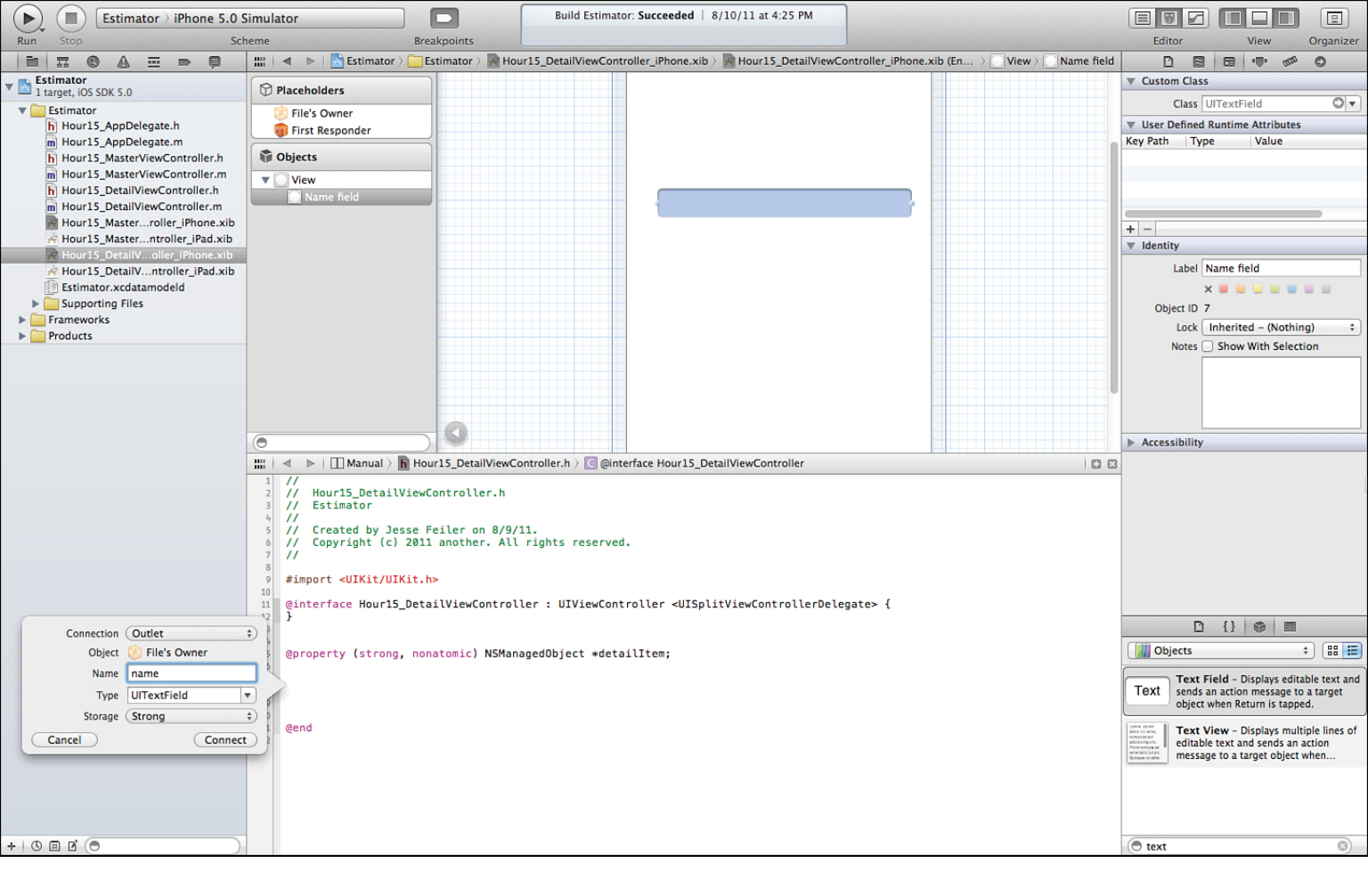

Figure 15.6 Name the new property.

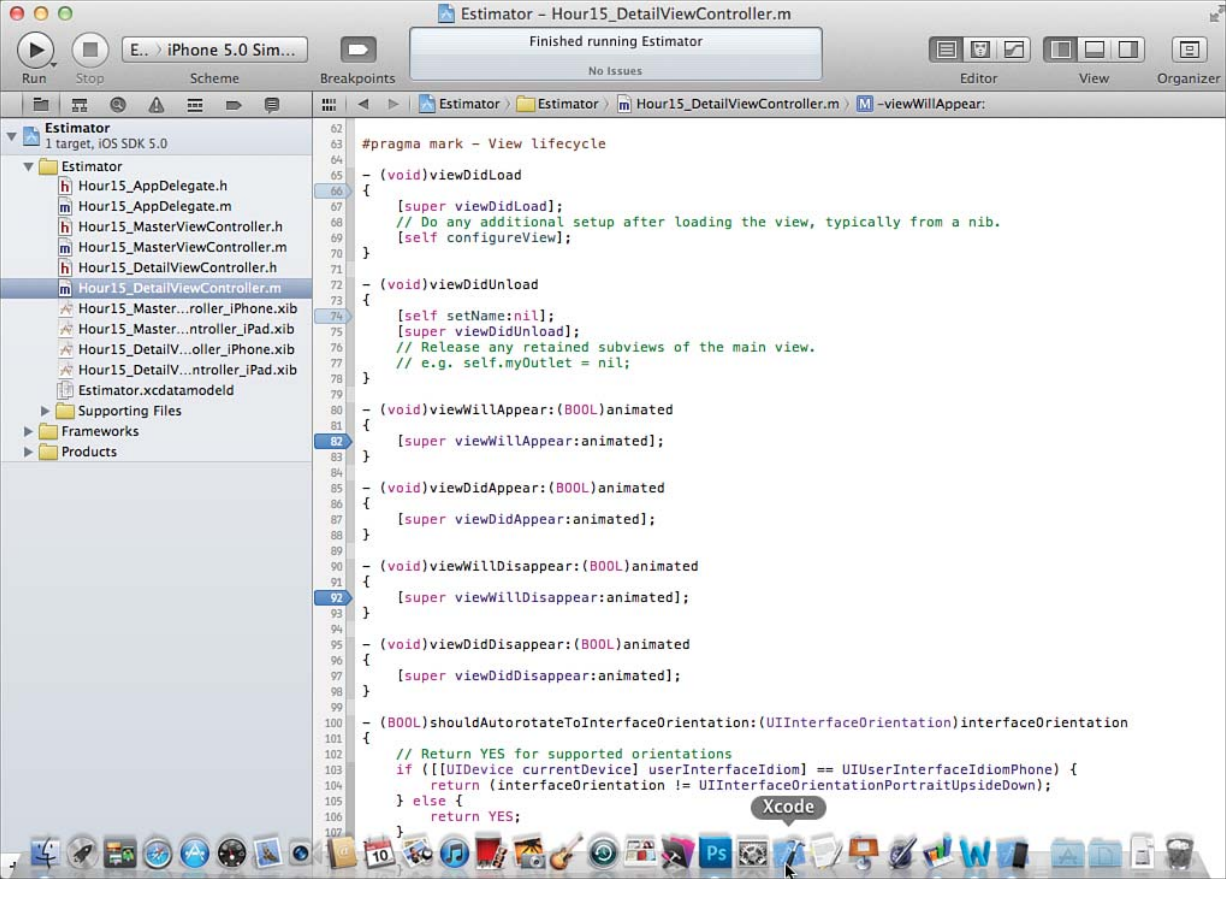

Figure 15.7 Place breakpoints in the view lifecycle code.

| 00                                                                                                    | 📩 Estimator - Hour15_DetailViewController.m                                                                                                    |                               | R.                                          |
|----------------------------------------------------------------------------------------------------|----------------------------------------------------------------------------------------------------|-------------------------------|---------------------------------------------|
| ► (■ E > iPhone 5.0 Sim                                                                                                    | Running Estimator on iPhone Simulator                                                                                                    |                               |                                             |
| Run Stop Scheme                                                                                                    | Breakpoints                                                                                                    | Editor                        | View Organizer                              |
| By Thread       By Queue         Estimator         Paused         Image: Complement of the set of the set of the | <pre>71 - (void)viewDidUnload<br/>72 {<br/>73 {<br/>74 [self setName:nil];<br/>75 [super viewDidUnload];<br/>76 // Release any retained subviews of the main view.<br/>77 // e.g. self.myOutlet = nil;<br/>78 }<br/>79 - (void)viewWillAppear:(BOOL)animated<br/>81 {<br/>82 [super viewWillAppear:(BOOL)animated<br/>83 }<br/>84 }<br/>85 - (void)viewDidAppear:(BOOL)animated<br/>86 {<br/>87 [super viewDidAppear:(BOOL)animated<br/>88 }<br/>99 - (void)viewWillDisappear:(BOOL)animated<br/>91 {<br/>92 [super viewWillDisappear:animated];<br/>93 }<br/>91 - (***********************************</pre> | DetailViewController viewWill | Thread 1: Stopped at breakpoint<br>Appear.] |
|                                                                                                    | Local \$<br>▼ ▲ self = (Hour15_DetailViewController *) 0x67799f0<br>▶ UIViewController = (UIViewController) {}<br>▶ _name = (UITexTrield *) 0x6787800<br>▲ _cmd = (SEL) 0x4cb451 <i>viewWillAppear</i> :<br>▲ animated = (BOOL) YES                                                                                                    | (Q.                           |                                             |

Figure 15.8 Breakpoints fire just before the line of code is executed.

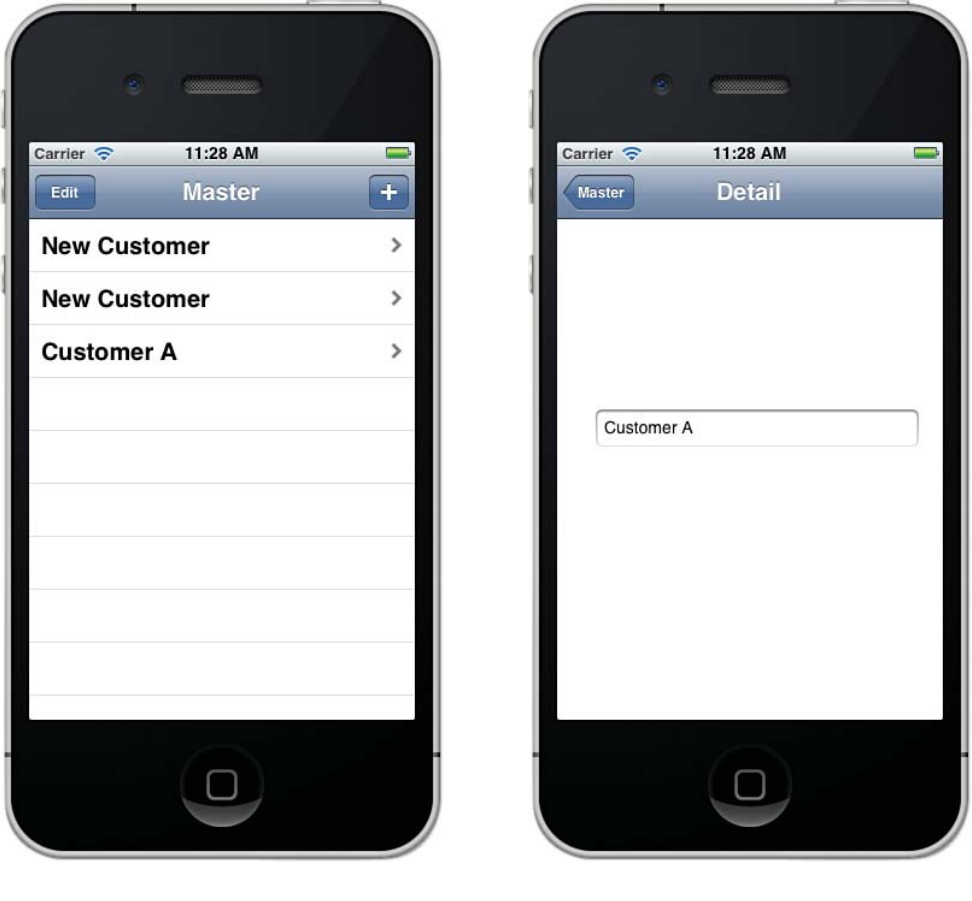

Figure 15.9 Experiment with the app.